2022-10-31 Valid as of FW version: 02.01.

71591816

BA01033C/09/EN/04.22-00

# Operating Instructions Liquiline CM14

Four-wire transmitter with Memosens input for oxygen content

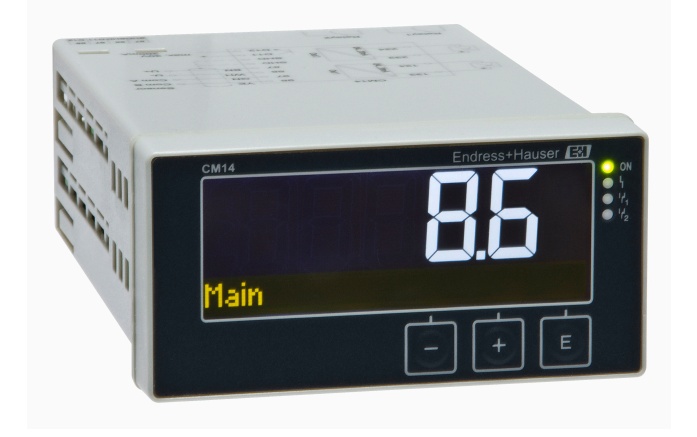

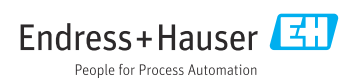

# Table of contents

| 1   | Safety instructions                        |
|-----|--------------------------------------------|
| 11  | Workplace safety                           |
| 12  | Requirements concerning the staff          |
| 1.3 | Operational safety                         |
| 1.4 | Intended use                               |
| 15  | Technical improvement                      |
| 1.6 | Return                                     |
| 1.7 | Notes on safety conventions and icons 5    |
| 2   | Incoming acceptance and                    |
|     | product identification                     |
| 2.1 | Incoming acceptance 6                      |
| 2.2 | Product identification                     |
| 2.3 | Certificates and approvals                 |
| 2.4 | Storage and transport                      |
|     | F                                          |
| 3   | Mounting 8                                 |
| 3.1 | Installation conditions                    |
| 3.2 | Dimensions 8                               |
| 3.3 | Mounting procedure                         |
| 3.4 | Post-installation check                    |
| 4   | Electrical connection                      |
| 4.1 | Connection conditions                      |
| 4.2 | Connecting the transmitter 10              |
| 4.3 | Post-connection check 11                   |
| 5   | <b>Operation</b> 11                        |
| 5.1 | Display and device status indicator /      |
|     | LED                                        |
| 5.2 | Local operation at the device              |
| 5.3 | Icons                                      |
| 5.4 | Operating functions 14                     |
| 5.5 | Hold function 14                           |
| 6   | Commissioning 14                           |
| 6.1 | Post-installation check and switching      |
|     | on the device 14                           |
| 6.2 | Display settings (Display menu) 15         |
| 6.3 | Notes on setup access protection 15        |
| 6.4 | Configuration of the device (Setup         |
|     | menu) 16                                   |
| 6.5 | Extended configuration (Extended           |
|     | setup menu) 17                             |
| 6.6 | Device diagnostics (Diagnostics menu) . 20 |

| <b>7</b><br>7.1<br>7.2 | Calibration2Definitions2Device functions for calibration2 | <b>2</b><br>22<br>24 |
|------------------------|-----------------------------------------------------------|----------------------|
| 8                      | Maintenance 2                                             | 4                    |
| 8.1                    | Cleaning 2                                                | 24                   |
| 9                      | Accessories 2                                             | 5                    |
| 9.1                    | Sensors 2                                                 | 25                   |
| 10                     | Diagnostics and                                           |                      |
|                        | troubleshooting 2                                         | 5                    |
| 10.1                   | Troubleshooting instructions 2                            | 25                   |
| 10.2                   | Diagnostic messages 2                                     | 25                   |
| 10.3                   | Firmware history 2                                        | 29                   |
| 10.4                   | Spare parts                                               | 30                   |
| 10.5                   | Return                                                    | 31                   |
| 10.6                   | Disposal                                                  | 31                   |
| 11                     | Technical data 3                                          | 1                    |
| 11.1                   | Input E                                                   | 31                   |
| 11.2                   | Output                                                    | 31                   |
| 11.3                   | Current outputs, active                                   | 32                   |
| 11.4                   | Relay outputs                                             | 32                   |
| 11.5                   | Wiring                                                    | 33                   |
| 11.6                   | Performance characteristics 3                             | 34                   |
| 11.7                   | Mounting conditions                                       | 34                   |
| 11.8                   | Environment Environment                                   | 35                   |
| 11.9                   | Mechanical construction                                   | 36                   |
| 11.10                  | Display and operating elements                            | 37                   |
| 11.11                  | Certificates and approvals                                | 37                   |
| Inde                   | x 3                                                       | 8                    |

# 1 Safety instructions

Safe operation of the transmitter is only guaranteed if these Operating Instructions have been read and the safety instructions have been observed.

# 1.1 Workplace safety

When working on and with the device:

► Wear the required personal protective equipment as per national regulations.

# 1.2 Requirements concerning the staff

The personnel for installation, commissioning, diagnostics and maintenance must fulfill the following requirements:

- Trained, qualified specialists: must have a relevant qualification for this specific function and task
- Are authorized by the plant owner/operator
- Are familiar with federal/national regulations
- Before beginning work, the specialist staff must have read and understood the instructions in the Operating Instructions and supplementary documentation as well as in the certificates (depending on the application)
- ► Following instructions and basic conditions

The operating personnel must fulfill the following requirements:

- Being instructed and authorized according to the requirements of the task by the facility's owner-operator
- ► Following the instructions in these Operating Instructions

# 1.3 Operational safety

Risk of injury!

- Operate the device only if it is in proper technical condition, free from errors and faults.
- ► The operator is responsible for the interference-free operation of the device.

### Modifications to the device

Unauthorized modifications to the device are not permitted and can lead to unforeseeable dangers!

▶ If modifications are nevertheless required, consult with the manufacturer.

### Repair

To ensure continued operational safety and reliability:

- ► Carry out repairs on the device only if they are expressly permitted.
- Observe federal/national regulations pertaining to the repair of an electrical device.
- Use only original spare parts and accessories.

# 1.4 Intended use

The transmitter evaluates measured values of an analytical sensor and visualizes them on its multicolored display. Processes can be monitored and controlled with the device's outputs and limit relays. The device is equipped with a wide array of software functions for this purpose.

- The manufacturer accepts no liability for damages resulting from incorrect use or use other than that intended. It is not permitted to convert or modify the device in any way.
- The device is designed for installation in a panel and must only be operated in an installed state.

# 1.5 Technical improvement

The manufacturer reserves the right to adapt technical details to the most up-to-date technical developments without any special announcement. Please contact your sales center for information on modifications or updates to the Operating Instructions.

# 1.6 Return

For a return, e.g. in case of repair, the device must be sent in protective packaging. The original packaging offers the best protection. Repairs may only be carried out by your supplier's service organization.

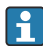

When returning the device for repair, enclose a note with a description of the problem and the application.

## 1.7 Notes on safety conventions and icons

#### 1.7.1 Safety information

#### **DANGER**

#### Causes (/consequences)

Consequences of non-compliance (if applicable)

- Protective measure
- This symbol alerts you to a dangerous situation. Failure to avoid this situation will result in serious or fatal injury.

#### **WARNING**

#### Causes (/consequences)

Consequences of non-compliance (if applicable)

- Protective measure
- This symbol alerts you to a dangerous situation. Failure to avoid the situation can result in serious or fatal injury.

#### **A**CAUTION

#### Causes (/consequences)

Consequences of non-compliance (if applicable)

- Protective measure
- This symbol alerts you to a dangerous situation. Failure to avoid this situation can result in moderate or minor injuries.

#### NOTICE

#### Causes (/consequences)

Consequences of non-compliance (if applicable)

- Protective measure
- ► This symbol alerts you to situations which may result in damage to property.

#### 1.7.2 Document symbols

|   | Permitted<br>Indicates procedures, processes or actions that are permitted. |
|---|-----------------------------------------------------------------------------|
|   | Preferred<br>Indicates procedures, processes or actions that are preferred. |
|   | Forbidden<br>Indicates procedures, processes or actions that are forbidden. |
| i | Additional information, tips                                                |
|   | Reference to documentation                                                  |
|   | Reference to a page in this manual                                          |
|   | Reference to a graphic                                                      |

# 2 Incoming acceptance and product identification

### 2.1 Incoming acceptance

Proceed as follows on receipt of the device:

- 1. Check whether the packaging is intact.
- 2. If damage is discovered:

Report all damage immediately to the manufacturer.

- **3.** Do not install damaged material, as the manufacturer cannot otherwise guarantee compliance with the safety requirements and cannot be held responsible for the consequences that may result.
- 4. Compare the scope of delivery to the contents of the order.
- 5. Remove all the packaging material used for transportation.

## 2.2 Product identification

The following options are available for identification of the device:

- Nameplate specifications
- Extended order code with breakdown of the device features on the delivery note

#### 2.2.1 Nameplate

#### The right device?

Check the information on the nameplate of the device:

- Product name and manufacturer ID
- Order code, extended order code and serial number
- Power supply and power consumption
- Approvals
- Temperature range
- Firmware version and device revision

#### 2.2.2 Name and address of manufacturer

| Name of manufacturer:    | Endress+Hauser Conducta GmbH+Co. KG |
|--------------------------|-------------------------------------|
| Address of manufacturer: | Dieselstraße 24, D-70839 Gerlingen  |

# 2.3 Certificates and approvals

For certificates and approvals valid for the device: see the data on the nameplate

#### 2.3.1 Other standards and guidelines

IEC 60529:

Degrees of protection provided by enclosures (IP code)

- IEC 61010-1: Safety requirements for electrical equipment for measurement, control and laboratory use
   EN 60079-11:
- Explosive atmospheres Part 11: Equipment protection by intrinsic safety "I" (optional)

## 2.4 Storage and transport

Please note the following:

The permitted storage temperature is -40 to 85 °C (-40 to 185 °F); it is possible to store the device at borderline temperatures for a limited period (48 hours maximum).

i

Pack the device for storage and transportation in such a way that it is reliably protected against impact and external influences. The original packaging offers the best protection.

Avoid the following environmental influences during storage and transport:

- Direct sunlight
- Vibration
- Aggressive media

# 3 Mounting

# 3.1 Installation conditions

### NOTICE

#### Overheating due to buildup of heat in the device

► To avoid heat buildup, please always ensure that the device is sufficiently cooled.

Operating the display in the upper temperature limit range decreases the operating life of the display.

The transmitter is designed for use in a panel.

The orientation is determined by the readability of the display. The connections and outputs are provided on the rear. The cables are connected via coded terminals.

Ambient temperature range: -10 to +60 °C (14 to 140 °F)

# 3.2 Dimensions

Observe the installation depth of 150 mm (5.91 ") for the device incl. terminals and fastening clips.

More dimensions can be found in the "Technical data" section  $\rightarrow \square 31$ .

- Panel cutout: 92 mm x 45 mm (3.62 in x 1.77 in).
- Panel thickness: max. 26 mm (1 in).
- Max. viewing angle range: 45° to the left and right from the central display axis.
- If the devices are arranged horizontally beside one another in the X-direction, or arranged vertically on top of one another in the Y-direction, the mechanical distance (specified by the housing and front section) must be observed.

# 3.3 Mounting procedure

The necessary panel cutout is  $92 \text{ mm} \times 45 \text{ mm} (3.62 \text{ in} \times 1.77 \text{ in})$ .

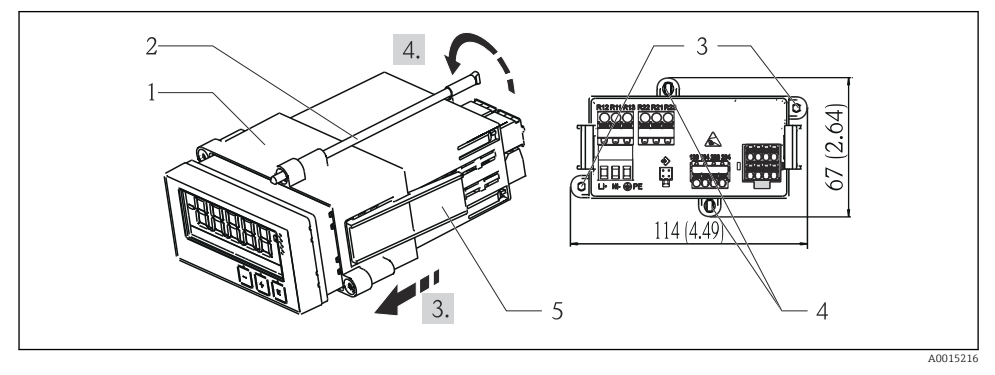

#### I Installation in a panel

- 1. Screw the threaded rods (item 2) into the positions provided on the mounting frame (item 1). Four opposing screw positions (item 3/4) are available for this purpose.
- 2. Push the device with the sealing ring through the panel cutout from the front.
- 3. To secure the casing in the panel, hold the device level and push the mounting frame (item 1), with the threaded rods screwed in, over the casing until the frame locks into position.
- 4. Tighten the threaded rods to fix the device in place.

To remove the device, the mounting frame can be unlocked at the locking elements (item 5) and then removed.

## 3.4 Post-installation check

- Is the sealing ring undamaged?
- Is the mounting frame securely fastened on the housing of the device?
- Are the threaded rods properly tightened?
- Is the device located in the center of the panel cutout?

# 4 Electrical connection

### 4.1 Connection conditions

#### **WARNING**

#### Danger! Electric voltage!

▶ The entire connection of the device must take place while the device is de-energized.

Danger if protective ground is disconnected

▶ The protective ground connection must be established before all other connections.

#### NOTICE

#### Cable heat load

► Use suitable cables for temperatures of 5 °C (9 °F) above ambient temperature.

Incorrect supply voltage can damage the device or cause malfunctions

 Before commissioning the device, make sure that the supply voltage matches the specifications on the nameplate (bottom side of the housing).

Check emergency shutdown for device

Provide suitable switch or circuit breaker in building installation. This switch must be provided close to the device (within easy reach) and marked as a circuit breaker.

Protect the device from overload

▶ Provide overload protection (nominal current = 10 A) for power cable.

Incorrect wiring may result in the device being destroyed

► Note terminal designation on the rear of the device.

Energy-rich transients in the case of long signal lines

• Connect a suitable overvoltage protection in series upstream.

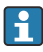

The mixed connection of safety extra-low voltage and dangerous contact voltage to the relay is permitted.

# 4.2 Connecting the transmitter

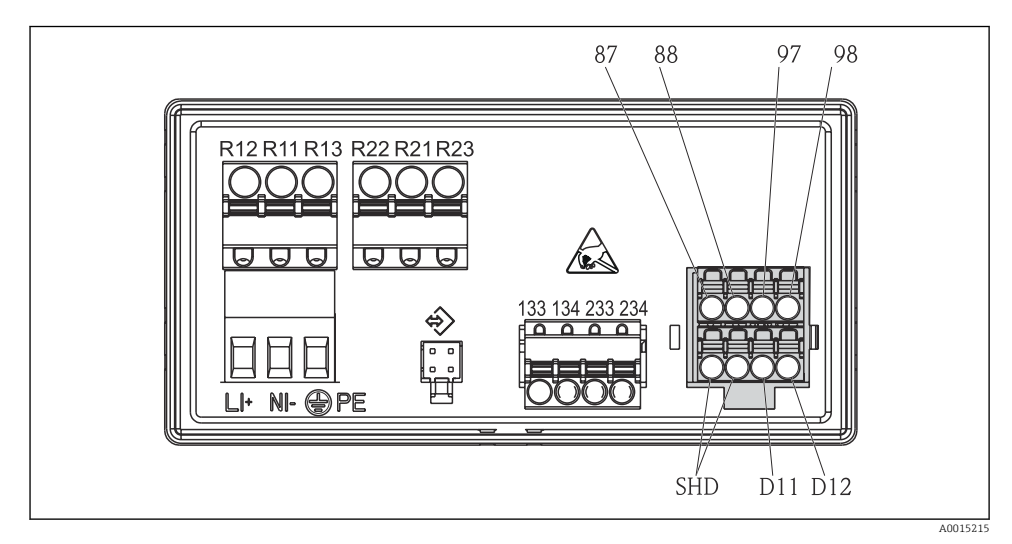

Connection diagram of the transmitter

| Terminal | Description                                                |
|----------|------------------------------------------------------------|
| 87       | Terminal for Memosens cable, brown, sensor power supply U+ |
| 88       | Terminal for Memosens cable, white, sensor power supply U- |
| 97       | Terminal for Memosens cable, green, Com A                  |
| 98       | Terminal for Memosens cable, yellow, Com B                 |
| SHD      | Terminal for Memosens cable, shield                        |
| D11      | Terminal for alarm output, +                               |
| D12      | Terminal for alarm output, -                               |
| L/+      |                                                            |
| N/-      | Terminal for transmitter supply voltage                    |
| ⊜ PE     |                                                            |
| 133      | Terminal for analog output 1, +                            |
| 134      | Terminal for analog output 1, -                            |

| Terminal      | Description                     |
|---------------|---------------------------------|
| 233           | Terminal for analog output 2, + |
| 234           | Terminal for analog output 2, - |
| R11, R12, R13 | Terminal for relay 1            |
| R21, R22, R23 | Terminal for relay 2            |

# 4.3 Post-connection check

| Device condition and specifications                                                                        | Notes                                                                                         |
|----------------------------------------------------------------------------------------------------|-----------------------------------------------------------------------------------------------|
| Are cables or the device damaged?                                                                          | Visual inspection                                                                             |
| Electrical connection                                                                                      | Notes                                                                                         |
| Does the supply voltage match the specifications on the nameplate?                                         | 24 to 230 V AC/DC<br>(-20 % / +10 %) 50/60 Hz                                                 |
| Are all terminals firmly engaged in their correct slot? Is the coding on the individual terminals correct? | -                                                                                             |
| Are the mounted cables strain-relieved?                                                                    | -                                                                                             |
| Are the power supply and signal cables correctly connected?                                                | See connection diagram,<br>$\rightarrow \blacksquare 2$ , $\boxdot 10$ and on the<br>housing. |

# 5 Operation

The device's simple operating concept enables you to perform commissioning for many applications without the need for hardcopy operating instructions.

# 5.1 Display and device status indicator / LED

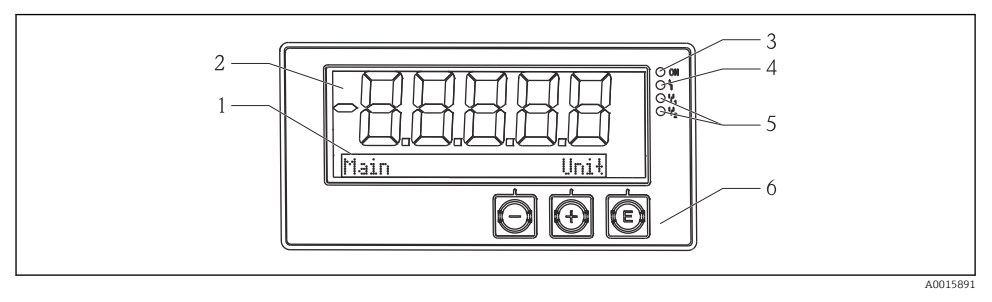

#### ☑ 3 Device display

- 1 Dot matrix section
- 2 7-segment display
- 3 LED status indicator, power supply connected
- 4 LED status indicator, alarm function
- 5 LED status indicator, limit switch relay 1/2
- 6 Operating keys

The device offers users a backlit LC display which is divided into two sections. The segment section displays the measured value.

In the dot matrix section, additional channel information, such as the TAG, unit or bar graph, is shown in the display mode. Operating text in English is displayed here during operation.

The parameters for configuring the display are explained in detail in the "Commissioning" section.

In the event of an error, the device automatically switches between displaying the error and displaying the channel, see the "Device diagnostics"  $\rightarrow \textcircled{B} 20$  and "Troubleshooting"  $\rightarrow \textcircled{B} 25$  sections.

# 5.2 Local operation at the device

The device is operated using the three keys integrated in the front of the device

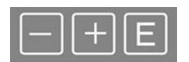

| E  | <ul><li>Open the Configuration menu</li><li>Confirm an entry</li><li>Select a parameter or submenu offered in the menu</li></ul>                                                                                                    |
|----|----------------------------------------------------------------------------------------------------|
| -+ | <ul> <li>Within the Configuration menu:</li> <li>Gradually scroll through the parameters / menu items / characters offered</li> <li>Change the value of the selected parameter (increase or decrease)</li> <li>Outside the Configuration menu:</li> </ul> |

Display enabled and calculated channels, as well as minimum and maximum values, for all the active channels.

You can always exit menu items / submenus by selecting "x Back" at the end of the menu.

Leave the setup directly without saving the changes by pressing the '-' and '+' keys simultaneously for longer (> 3 s).

### 5.3 Icons

#### 5.3.1 Display symbols

| X   | Hold function $\rightarrow \square$ 14 active.                                                                          |
|-----|----------------------------------------------------------------------------------------------------|
| Max | Maximum value/value of the maximum indicator of the channel displayed                                                   |
| Min | Minimum value/value of the minimum indicator of the channel displayed                                                   |
|     | Error, under/over range.<br>No measured value is displayed.                                                             |
| 8   | The device is locked / operator lock; the device setup is locked for changes to parameters; the display can be changed. |

The error and the channel identifier (TAG) are specified in the dot matrix section.

#### 5.3.2 Icons in the editing mode

The following characters can be used to enter user-defined text:

'0-9', 'a-z', 'A-Z', '+', '-', '\*', '/', '\', '%', '°', '2', '3', 'm', '.', ',', ';', ':', '!', '?', '\_', '#', '\$', '''', ''', '(', ')', '~'

For numerical entries, the numbers '0-9' and the decimal point are available.

Furthermore, the following icons are used in the editing mode:

| P | Symbol for setup                                                                                                    |
|---|----------------------------------------------------------------------------------------------------|
| 0 | Symbol for expert setup                                                                                                    |
| ዊ | Symbol for diagnostics                                                                                                    |
| ~ | Accept entry.<br>If this symbol is selected, the entry is applied at the position specified by the user, and you quit editing mode. |

| × | Reject entry.<br>If this symbol is selected, the entry is rejected and you quit editing mode. The previously set text<br>remains. |
|---|----------------------------------------------------------------------------------------------------|
| + | Jump one position to the left.<br>If this symbol is selected, the cursor jumps one position to the left.                          |
| H | Delete backwards.<br>If this symbol is selected, the character to the left of the cursor position is deleted.                     |
| C | Delete all.<br>if this symbol is selected, the entire entry is deleted.                                                           |

# 5.4 Operating functions

The operating functions of the transmitter are organized into the following menus:

| Display     | Settings for the device display: contrast, brightness, time for alternating measured values on the display                      |
|-------------|----------------------------------------------------------------------------------------------------|
| Setup       | Device settings A description of the individual settings is provided in the "Commissioning" section $\rightarrow \square 14$ .  |
| Calibration | Execution of the sensor calibration<br>A description of the functions for calibration is provided in the "Calibration" section. |
| Diagnostics | Device information, diagnostics logbook, sensor information, simulation                                                         |

# 5.5 Hold function

The hold function causes the current outputs and relay states to "freeze". This function can be switched on and off manually (menu **Setup**  $\rightarrow$  **Manual hold**). In addition, the hold function is automatically activated during sensor calibration.

When the hold condition no longer applies, the hold function continues to be active for the configurable hold release time. The hold release time is configured in the menu **Setup**  $\rightarrow$  **Extended setup**  $\rightarrow$  **System**  $\rightarrow$  **Hold release**.

The hold function does not affect the display of the measured value. The hold symbol is also displayed after the measured value.

# 6 Commissioning

## 6.1 Post-installation check and switching on the device

Make sure that all post-connection checks have been carried out before putting your device into operation:

- Checklist for "post-installation check",  $\rightarrow \cong 9$ .
- Checklist for "post-connection check",  $\rightarrow \cong 11$ .

After the operating voltage is applied, the green LED lights up and the display indicates the device is ready for operation.

If you are commissioning the device for the first time, program the setup as described in the following sections of the Operating Instructions.

If you are commissioning a device that is already configured or preset, the device starts measuring immediately as defined in the settings. The values of the channels currently activated are shown on the display.

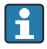

Remove the protective film from the display as this would otherwise affect the readability of the display.

# 6.2 Display settings (Display menu)

You can access the main menu by pressing the 'E' key during operation. The Display menu appears on the display. Press the 'E' key again to open this menu. Use the 'x Back' option, which can be found at the bottom of each menu/submenu, to move up one level in the menu structure.

| Parameter        | Possible settings        | Description                                                                                                    |
|------------------|--------------------------|----------------------------------------------------------------------------------------------------|
| Contrast         | 1-7<br>Default: <b>6</b> | Setting for the display contrast.                                                                                 |
| Brightness       | 1-7<br>Default: <b>6</b> | Setting for the brightness of the display.                                                                        |
| Alternating time | 0, 3, <b>5</b> , 10 sec  | Switching time between the two measured<br>values.<br>O means that the values do not alternate on<br>the display. |

# 6.3 Notes on setup access protection

Access to the Setup, Diagnostics and Calibration is enabled by default (factory setting) and can be locked via the setup settings.

Proceed as follows to lock the device:

- 1. Press **E** to enter the configuration menu.
- 2. Press + repeatedly until **Setup** is displayed.
- 3. Press **E** to open the **Setup** menu.
- 4. Press + repeatedly until **Extended Setup** is displayed.
- 5. Press **E** to open the **Extended Setup** menu; **System** is displayed.
- 6. Press **E** to open the **System** menu.
- 7. Press + repeatedly until Access code or Calib Code is displayed.
- 8. Press **E** to open the setting for access protection.
- Set the code: press the + and buttons to set the desired code. The access code is a fourdigit number. The corresponding position of the number is displayed in plain text. Press E to confirm the value entered and go to the next position.

10. Confirm the last position of the code to exit the menu. The full code is displayed. Press + to scroll back to the last item of the x Back submenu and confirm this item. By confirming the point, the value is adopted and the display returns to the Setup level. Again select the last parameter x Back to also exit this submenu and return to the measured value/channel display level.

Once access protection has been successfully activated, the lock symbol appears on the display.

To lock the calibration menu, the Access Code and the Calib Code must be activated.
 This makes it possible to implement a role concept (administrator/maintenance staff) for operating the device.
 Administrator role: Access to all menus (Setup, Diagnostics, Calibration) once the Access Code is entered.

Role of maintenance staff: Access to the Calibration menu once the **Calib Code** is entered.

If only the **Access Code** is activated, the Setup and Diagnostics menus are locked. Access to the remaining menus (including calibration) is enabled.

The **x Back** item at the end of every picklist/menu item takes the user from the submenu to the next menu level up.

If access protection is enabled, the device locks automatically after 600 seconds without operation. The display switches back to the operating display.

To enable the setup, set the setup access code in the **System** Setup to **0000** or delete the code by pressing **C**.

If you lose/misplace the code, a reset can only be performed by the Service Department.

# 6.4 Configuration of the device (Setup menu)

You can access the main menu by pressing the 'E' key during operation. Navigate through the available menus with the '+' and '-' keys. When the desired menu is displayed, press the 'E' key to open the menu. Use the "x Back" option, which can be found at the bottom of each menu/ submenu, to move up one level in the menu structure.

The Setup menu contains the most important settings for the operation of the device.

| Parameter     | Possible settings                                    | Description                                                                                                    |
|---------------|------------------------------------------------------|----------------------------------------------------------------------------------------------------|
| Current range | <b>4-20 mA</b><br>0-20 mA                            | Configuration of the measuring range for the current output.                                                                                                    |
| Out 1 0/4 mA  | Numerical value<br>0.000 to 99999<br><b>0.0 mg/l</b> | Physical value which corresponds to the lower<br>range limit of the analog output.<br>When the configured value is undershot, the<br>current output is set to the saturation current<br>of 0/3.8 mA. |

| Parameter          | Possible settings                        | Description                                                                                                    |
|--------------------|------------------------------------------|----------------------------------------------------------------------------------------------------|
| Out 1 20 mA        | Numerical value –0.02 to 120<br>120 mg/l | Physical value which corresponds to the upper<br>range limit of the analog output.<br>When the configured value is exceeded, the<br>current output is set to the saturation current<br>of 20.5 mA.                 |
| Out 2 0/4 mA       | Numerical value -50 to 250 °C<br>0 °C    | Temperature which corresponds to the<br>measuring range lower limit of the<br>temperature input.<br>When the configured value is undershot, the<br>current output is set to the saturation current<br>of 0/3.8 mA. |
| Out 2 20 mA        | Numerical value –50 to 250 °C<br>100 °C  | Temperature which corresponds to the<br>measuring range upper limit of the<br>temperature input.<br>When the configured value is exceeded, the<br>current output is set to the saturation current<br>of 20.5 mA.   |
| Damping main value | 0 to 60 s<br>0 s                         | Configuration of the damping for low-pass filtering of the input signals.                                                                                                    |
| Extended setup     |                                          | Advanced settings for the device, such as the relay, limit values etc.<br>The functions are described in the following section, $\rightarrow \square$ 17.                                                          |
| Manual hold        | Off, On                                  | Function for freezing the current and relay outputs                                                                                                    |

# 6.5 Extended configuration (Extended setup menu)

You can access the main menu by pressing the 'E' key during operation. Navigate through the available menus with the '+' and '-' keys. When the desired menu is displayed, press the 'E' key to open the menu. Use the "x Back" option, which can be found at the bottom of each menu/ submenu, to move up one level in the menu structure.

| Parameter |              | Possible settings                           | Description                                                                                      |
|-----------|--------------|---------------------------------------------|--------------------------------------------------------------------------------------------------|
| System    |              |                                             | General settings                                                                                 |
| Tag       |              | Customized text, max. 16<br>characters<br>A | Use this function to enter the device tag.                                                       |
|           | Temp. unit   | °C<br>°F                                    | Setting of the temperature unit                                                                  |
|           | Hold release | 0 to 600 s<br>0 s                           | Sets the time by which a device hold is<br>extended after the hold condition is<br>discontinued. |

| Parame | Parameter Alarm delay        |              | Possible settings                                                                                                    | Description                                                                                                    |
|--------|------------------------------|--------------|----------------------------------------------------------------------------------------------------|----------------------------------------------------------------------------------------------------|
|        |                              |              | 0 to 600 s<br>0 s                                                                                                    | Delay time for outputting an alarm. This<br>suppresses alarm conditions that are present<br>for a period that is shorter than the alarm<br>delay time.                                       |
|        | Access of                    | code         | 00009999<br>Default: <b>0000</b>                                                                                             | User code to protect the device configuration.<br><b>Additional information:</b> 0000 = user code<br>protection is disabled                                                                  |
|        | Calib Co                     | de           | 00009999<br>Default: <b>0000</b>                                                                                             | User code to protect the calibration function.<br><b>Additional information:</b> 0000 = user code<br>protection is disabled                                                                  |
| Input  |                              |              |                                                                                                    | Input settings                                                                                                    |
|        | Main va                      | lue          | <b>Conc. liquid</b><br>Partial pressure                                                                                      | Setting to specify the medium in which the<br>measurement is performed.<br><b>Conc. liquid</b> for water-based media and <b>Partial</b><br><b>pressure</b> for measurements in the gas phase |
|        | Unit                         |              | <b>mg/l</b> , μg/l, ppm, ppb - if Conc.<br>liquid has been selected<br><b>hPa</b> - if Partial pressure has<br>been selected | Unit of the physical value.                                                                                                    |
|        | Format                       |              | None, one, <b>two</b>                                                                                                    | Number of places after decimal point for the display.                                                                                                    |
|        | Damping main Medium pressure |              | 0 to 60 s<br>0 s                                                                                                    | Configuration of the damping for low-pass filtering of the input signals.                                                                                                    |
|        |                              |              | Altitude<br><b>Air pressure</b>                                                                                              | Setting for altitude or air pressure.                                                                                                    |
|        | Altitude                     | !            | -300 to 4000 m<br><b>0 m</b>                                                                                                 | Altitude is set if <b>Medium Pressure</b> $\rightarrow$ <b>Altitude</b> has been selected.                                                                                                   |
|        | Air pres                     | sure         | 500 to 9 999 mbar<br>1013 mbar                                                                                               | Air pressure is set if <b>Medium Pressure</b> $\rightarrow$ <b>Air pressure</b> has been selected.                                                                                           |
|        | Stability                    | r crit.      |                                                                                                    | Conditions for successful calibration.<br>If the permitted difference is exceeded, the<br>calibration is not permitted and is aborted<br>automatically.                                      |
|        |                              | Delta signal | 0.10 to 2 %<br><b>2 %</b>                                                                                                    | Permitted measured value fluctuation during calibration                                                                                                    |
|        |                              | Delta temp   | 0.1 to 2 K<br><b>0.50 K</b>                                                                                                  | Maximal permitted fluctuation in temperature                                                                                                    |
|        |                              | Duration     | 5 to 60 s<br>5 s                                                                                                    | Timeframe within which the permitted<br>measured value fluctuation must not be<br>exceeded                                                                                                   |
|        | Process                      | check        |                                                                                                    | Checks the process settings                                                                                                    |
|        |                              | Function     | On, Off                                                                                                    | Switch on the process check.                                                                                                    |

| Parameter |                                           |               | Possible settings                                           | Description                                                                                                  |
|-----------|-------------------------------------------|---------------|-------------------------------------------------------------|----------------------------------------------------------------------------------------------------|
|           |                                           | Duration      | 1 to 240 min<br><b>60 min</b>                               | Duration of the process check                                                                                |
|           |                                           | Tolerance     | 0.01 to 20 hPa<br><b>0.01 hPa</b>                           | Bandwidth for the process check                                                                              |
|           | Calib. se                                 | ttings        |                                                             | This pressure value is used during the calibration for correct calculation.                                  |
|           |                                           | Medium press. | Air pressure<br>Altitude                                    | Use of the altitude or air pressure.                                                                         |
|           |                                           | Air pressure  | 500 to 9999 mbar<br><b>1013 mbar</b>                        | Air pressure is set if <b>Medium Press.</b> $\rightarrow$ <b>Air pressure</b> has been selected.             |
|           |                                           | Altitude      | -300 to 4000 m<br><b>0 m</b>                                | Altitude is set if <b>Medium Press.</b> $\rightarrow$ <b>Altitude</b> has been selected.                     |
| Analog o  | outputs                                   |               |                                                             | Settings for analog outputs                                                                                  |
|           | Current                                   | range         | <b>4-20 mA</b><br>0-20 mA                                   | Current range for analog output                                                                              |
|           | Out 1 0/                                  | 74 mA         | Numerical value<br>0.000 to 99 999<br><b>0.0 mg/l O</b> 2   | Physical value which corresponds to the lower range limit of the analog output.                              |
|           | Out 1 20 mA                               |               | Numerical value<br>0.000 to 99999<br><b>120 mg/l O</b> 2    | Physical value which corresponds to the upper range limit of the analog output.                              |
|           | Out 2 0/4 mA                              |               | Numerical value −50 to 250 °C<br>0 °C                       | Temperature which corresponds to the measuring range lower limit of the temperature input.                   |
|           | Out 2 20 mA                               |               | Numerical value −50 to 250 °C<br>100 °C                     | Temperature which corresponds to the measuring range upper limit of the temperature input.                   |
| Relay 1/  | 2                                         |               |                                                             | Settings for the relay outputs.                                                                              |
|           | Function Assignment Set point Set point 2 |               | <b>Off</b> , Min limit, Max limit, In band, Out band, Error | Configuration of the relay function.<br>If Function = <b>Error</b> , no additional settings are<br>possible. |
|           |                                           |               | Main, Temp                                                  | Assignment of the relay to the main input or temperature input                                               |
|           |                                           |               | Numerical value<br>0.0                                      | Setting for the limit value.                                                                                 |
|           |                                           |               | Numerical value<br>0.0                                      | Only for the <b>In band</b> or <b>Out band</b> function.                                                     |
|           | Hyst.                                     |               | Numerical value<br>0.0                                      | Configuration of the hysteresis.                                                                             |
|           | Delay tir                                 | ne            | 0 to 60 s<br>0 s                                            | Configuration of the delay time until the relay switches.                                                    |

| Parame          | ter            | Possible settings | Description                                                 |
|-----------------|----------------|-------------------|-------------------------------------------------------------|
| Factory default |                |                   | Resets the device settings to the factory default settings. |
|                 | Please confirm | no, yes           | Confirm the reset.                                          |

#### 6.5.1 Configuration of the relays

The device has two relays with limit values that are either switched off or can be allocated to the input signal. The limit value is entered as a numerical value including the decimal position. The mode of operation of the relays as normally open or normally closed is determined by the wiring of the changeover contact ( $\rightarrow \bigcirc 33$ ). Limit values are always assigned to a relay. Each relay can be assigned to a channel or a calculated value. In the "Error" mode, the relay functions as an alarm relay and switches each time a fault or alarm occurs.

The following settings can be made for each of the 2 limit values: assignment, limit, hysteresis, switching behavior, delay and failure mode.

# 6.6 Device diagnostics (Diagnostics menu)

You can access the main menu by pressing the 'E' key during operation. Navigate through the available menus with the '+' and '-' keys. When the desired menu is displayed, press the 'E' key to open the menu. Use the "x Back" option, which can be found at the bottom of each menu/ submenu, to move up one level in the menu structure.

| Parameter                  |                | Possible settings                                | Description                              |
|----------------------------|----------------|--------------------------------------------------|------------------------------------------|
| Current diag.              |                | Read only.                                       | Displays the current diagnostic message  |
| Last dia                   | g.             | Read only.                                       | Displays the last diagnostic message     |
| Diagnos                    | t logbook      | Read only                                        | Displays the last diagnostic messages    |
| Device in                  | nfo            | Read only.                                       | Displays the device information          |
|                            | Device tag     | Read only.                                       | Displays the device tag                  |
|                            | Device name    | Read only.                                       | Displays the device name                 |
|                            | Serial number  | Read only.                                       | Displays the serial number of the device |
|                            | Order code     | Read only.                                       | Displays the order code of the device    |
| FW revision<br>ENP version | Read only.     | Displays the firmware version                    |                                          |
|                            | Read only.     | Displays the version of the electronic nameplate |                                          |
|                            | Module ID      | Read only.                                       | Displays the module ID                   |
|                            | Manufact. ID   | Read only.                                       | Displays the manufacturer ID             |
|                            | Manufact. name | Read only.                                       | Displays the manufacturer name           |
| Sensor info                |                |                                                  |                                          |
|                            | General info   |                                                  | General sensor information               |

| Parame | arameter         |                        | Possible settings | Description                                                                                                    |
|--------|------------------|------------------------|-------------------|----------------------------------------------------------------------------------------------------|
|        |                  | Order code             |                   | Displays the order code of the sensor                                                                                                    |
|        |                  | Serial number          |                   | Displays the serial number of the sensor                                                                                                    |
|        |                  | Device Tag             |                   | Displays the tag name of the sensor                                                                                                    |
|        |                  | FW version             |                   | Displays the firmware version                                                                                                    |
|        |                  | HW version             |                   | Displays the hardware version                                                                                                    |
|        | Operatio         | n time                 |                   | Operating time                                                                                                    |
|        |                  | Operation time > 40 °C |                   | Operating time over 40 °C                                                                                                    |
|        |                  | Operation time > 80 °C |                   | Operating time over 80 °C                                                                                                    |
|        |                  | Sterile counter        |                   | The system counts the number of operating<br>hours during which the sensor is exposed to a<br>temperature that is typical for a sterilization.<br>This temperature depends on the sensor. |
|        | Calibration info |                        |                   | Calibration data of the last calibration                                                                                                    |
|        |                  | Cal. count             |                   | Number of sensor calibrations                                                                                                    |
|        |                  | Slope in pA/hPA        |                   | The (relative) slope characterizes the sensor condition.                                                                                                    |
|        |                  | Delta slope            |                   | Difference in slope between the last and second-last calibration                                                                                                    |
|        |                  | Temp. cal offset       |                   |                                                                                                    |
|        |                  | Zero point             |                   | The zero point corresponds to the sensor signal that is measured in a medium in the absence of oxygen.                                                                                    |
|        | Specification    |                        |                   | Information on the sensor specification                                                                                                    |
|        |                  | Min 0.0 hPa            |                   | -                                                                                                    |
|        |                  | Max 200 hPa            |                   |                                                                                                    |
|        |                  | Min Temp.<br>−5.00 °C  |                   | -                                                                                                    |
|        |                  | Max Temp<br>135 °C     |                   |                                                                                                    |
|        | Simulation:      |                        |                   | Certain values can be simulated for test                                                                                                    |
|        |                  | Analog Out 1           |                   | purposes at the inputs and outputs.                                                                                                    |
|        |                  | Analog Out 2           |                   |                                                                                                    |
|        |                  | Relay 1                |                   |                                                                                                    |
|        |                  | Relay 2                |                   |                                                                                                    |

| Parameter |           |           | Possible settings | Description                       |
|-----------|-----------|-----------|-------------------|-----------------------------------|
|           |           | Alarm out |                   |                                   |
| R         | Reset dev | vice      |                   | Reset sensor to factory defaults. |

# 7 Calibration

Calibrate the sensor directly after polarization.

- 1. Remove the sensor from the medium.
- 2. Clean the outside of the sensor using a damp cloth. Then dry the sensor diaphragm carefully using a paper towel for example.
- 3. Wait approx. 20 minutes for the sensor to adapt to the temperature of the ambient air. The sensor may not be exposed to harsh sunlight during this time.
- **4.** Once the measured value displayed at the transmitter has stabilized, perform the calibration as described in the Operating Instructions.
- 5. Then re-immerse the sensor in the medium.

# 7.1 Definitions

#### 7.1.1 Polarization

A fixed voltage is applied between the cathode and anode when the sensor is connected to the transmitter. The polarization current which this creates is indicated at the transmitter by a value that is initially high but gradually decreases. The value displayed must first stabilize before the sensor can be calibrated.

#### 7.1.2 Calibration

During a calibration, the operator adapts the transmitter to the characteristic values of the sensor.

Normally, the sensor hardly ever needs to be calibrated. Calibration is necessary:

- After initial commissioning
- After replacing the membrane or electrolyte
- After cleaning the cathode
- Following extended operating intervals without power being supplied

The calibration can be checked cyclically or reperformed during plant monitoring routines (at typical intervals depending on experience with operating conditions).

#### Calibration

You can perform two kinds of calibration: slope or zero point

Both kinds of calibration can be performed individually or in succession. If you perform both kinds of calibration, you end up with the one to which your measurement is closest.

#### Slope

The (relative) slope characterizes the sensor condition. Decreasing values indicate that the electrolyte is being used up. You can control when the system prompts the user to change the electrolyte by specifying limit values which cause the system to trigger diagnostics messages.

A calibration of the slope in water vapor-saturated air is performed as follows:

- 1. Press "E" to call up the main menu.
- 2. Press the "+" button to navigate to the "Calibration" menu.
- 3. Press "E" to open the menu.
  - └ Select "Slope Air 100%"
- 4. Press "E" to open the menu.
  - └ The display shows the current slope that might be changed by the calibration.
- 5. Press "+".
  - └ Display reads "Keep sensor above water"
- 6. Clean and dry the sensor and position it very close to the water.
- 7. Press "+".
- 8. Display reads "wait for stable value". When the value is stable, the display changes.
  - └ Display reads "O2 cal air"
- 9. Press "+".
  - └ Display reads "Save Calib. Data?"
- 10. Press "+".
  - └ Display reads "Calib. successful"
- 11. Press "+".

Back to measuring mode.

A calibration of the zero point in oxygen-free medium (nitrogen grade N5 or sodium sulfite solution) is performed as follows:

- 1. Press "E" to call up the main menu.
- 2. Press the "+" button to navigate to the "Calibration" menu.
- 3. Press "E" to open the menu.
- 4. Press "+" to switch to "Zero point calib."
- 5. Press "E" to open the menu.
  - └ The display shows the current zero point in nA. This can change on account of the calibration.
- 6. Press "+".
  - └ Display reads "Waiting for sensor in medium"
- 7. Immerse the sensor in the medium.
- 8. Press "+".

- 9. Display reads "wait for stable value". When the value is stable, the display changes.
  - └- Display reads "Zero point"
- 10. Press "+".
  - └ Display reads "Save Calib. Data?"
- 11. Press "+".

└ Display reads "Calib. successful"

12. Press "+".

Back to measuring mode.

# 7.2 Device functions for calibration

Press the 'E' button during operation to call up the main menu. Use the '+'- and '-' buttons to navigate through the available menus. When the desired menu is displayed, press the 'E' key to open the menu. Select the "x Back" option at the end of each menu/submenu to navigate one level higher in the menu structure.

| Parameter   |                  | Configuration options | Description                                   |
|-------------|------------------|-----------------------|-----------------------------------------------|
| DO          |                  |                       | Calibration of dissolved oxygen measurement   |
|             | Slope air 100 %  | Read only             | Name of DO calibration method                 |
|             | O2 (act) in %    | Read only             | Displays the current DO value as % saturation |
|             | O2 cal air in %  | Read only             | Displays the DO value in air as %             |
|             | Save calib data? | Yes, No               | Save or discard calibration data?             |
| Temperature |                  |                       | Calibrate the temperature measurement.        |
|             | T cal. start     | Read only             |                                               |
|             | T cal.           | Numerical value       |                                               |
|             | Save calib data? | Yes, No               | Save or discard calibration data?             |

# 8 Maintenance

No special maintenance work is required for the device.

# 8.1 Cleaning

A clean, dry cloth can be used to clean the device.

# 9 Accessories

## 9.1 Sensors

#### Oxygen sensors

Oxymax COS51D

- Amperometric sensor for dissolved oxygen, with Memosens technology
- Order as per product structure, see Technical Information TI00413C/07/en

# 10 Diagnostics and troubleshooting

To help you troubleshoot, the following section is designed to provide an overview of possible causes of errors and initial remedial measures.

# 10.1 Troubleshooting instructions

### **WARNING**

#### Danger! Electric voltage!

► Do not operate the device in an open condition for error diagnosis!

| User interface                  | Cause                                                                 | Remedy                                |  |
|---------------------------------|-----------------------------------------------------------------------|---------------------------------------|--|
| No measured value displayed     | No power supply connected                                             | Check the power supply to the device. |  |
|                                 | Power is supplied, device is defective                                | The device must be replaced.          |  |
| Diagnostic message is displayed | The list of diagnostic messages is provided in the following section. |                                       |  |

# 10.2 Diagnostic messages

The diagnostics message comprises a diagnostics code and message text.

The diagnostics code is made up of the error category as per Namur NE 107 and the message number.

Error category (letter in front of the message number)

• F = Failure. A malfunction has been detected.

The measured value of the specific channel is no longer reliable. The cause of the malfunction should be sought in the measuring point. If a controller is connected, this should be set to manual mode.

- M = Maintenance required. Action may have to be taken soon. The device stills measures correctly. Immediate measures must not be taken. However, proper maintenance efforts would prevent a possible malfunction in the future.
- C = Function check. (No error). Maintenance work is being performed on the device. Wait until the work has been completed.
- S = Out of specification. The measuring point is being operated outside specifications. Operation is still possible. However, you run the risk of increased wear, a shorter operating life or lower accuracy levels. The cause of the problem should be sought outside the measuring point.

Sample display:

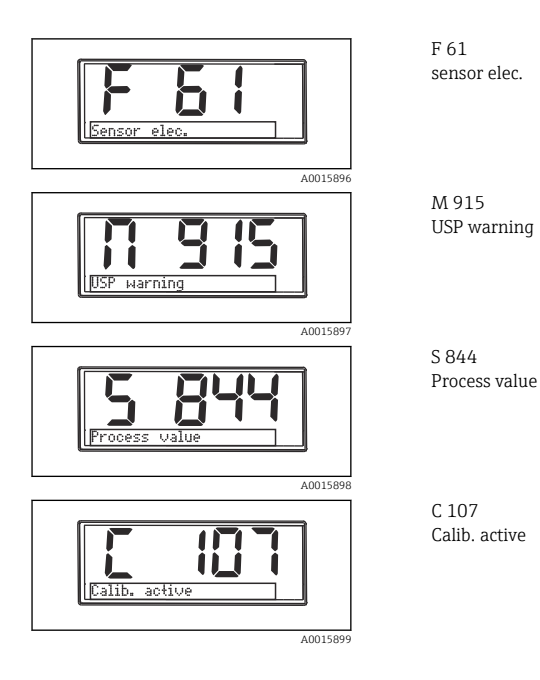

Endress+Hauser

| Error code | Message       | Description                                                                                                    |  |
|------------|---------------|----------------------------------------------------------------------------------------------------|--|
| F5         | Sensor data   | Sensor data invalid.<br>Remedy:<br>• Update date of the transmitter<br>• Replace sensor                                                                                                    |  |
| F12        | Writing data  | The sensor data could not be written.<br>Remedy:<br>Repeat writing of the sensor data<br>Replace sensor                                                                                                    |  |
| F13        | Sensor type   | Incorrect sensor type.<br>Remedy:<br>Switch to a sensor of the configured type.                                                                                                    |  |
| F61        | Sensor elec.  | Sensor electronics defective.<br>Remedy:<br>• Replace sensor<br>• Contact service                                                                                                    |  |
| F62        | Sens. Connect | Sensor connection.<br>Remedy:<br>• Replace sensor<br>• Contact service                                                                                                    |  |
| F100       | Sensor comm.  | No sensor communication.<br>Possible reasons:<br>No sensor connection<br>Faulty sensor connection<br>Short-circuit in the sensor cable<br>Short-circuit in the neighboring channel<br>Sensor firmware update canceled with an error<br>Remedy:<br>Check sensor cable connection<br>Check sensor cable for short-circuit<br>Replace sensor<br>Restart firmware update<br>Contact service |  |
| F130       | Sensor supply | Sensor check.<br>Poor energy supply to sensor.<br>Remedy:<br>• Check cable connections<br>• Replace sensor                                                                                                    |  |
| F143       | Self test     | Sensor self-test error.<br>Remedy:<br>• Replace sensor<br>• Contact service                                                                                                    |  |
| F845       | Device id     | Faulty hardware configuration                                                                                                    |  |

| Error code       | Message             | Description                                                                                                    |  |
|------------------|---------------------|----------------------------------------------------------------------------------------------------|--|
| F846 Param error |                     | Faulty parameter checksum<br>Possible cause:<br>Firmware update<br>Remedy:<br>Reset parameters to factory defaults                                                                                                    |  |
| F847             | Couldn't save param | Parameters could not be saved                                                                                                    |  |
| F848             | Calib AO1           | Faulty calibration values for analog output 1                                                                                                    |  |
| F849             | Calib AO2           | Faulty calibration values for analog output 2                                                                                                    |  |
| F904             | Process check       | Process check system alarm.<br>No change in measurement signal for a long time.<br>Possible reasons<br>• Sensor dirty or in air<br>• No sensor inflow<br>• Sensor defective<br>• Software error<br>Remedy:<br>• Check measuring chain<br>• Inspect sensor<br>• Carry out software restart |  |

| Error code | Message        | Description                                                                                                    |
|------------|----------------|----------------------------------------------------------------------------------------------------|
| C107       | Calib. active  | Sensor calibration is active.<br>Remedy:<br>Wait for calibration                                                                                                    |
| C154       | No calib. data | Sensor data.<br>No calibration data present, factory settings will be used.<br>Remedy:<br>• Check calibration information of the sensor<br>• Calibrate cell constant |
| C850       | Simu AO1       | Simulation of analog output 1 is active                                                                                                    |
| C851       | Simu AO2       | Simulation of analog output 2 is active                                                                                                    |
| C852       | Simu DO        | Simulation of status output is active                                                                                                    |
| C853       | Download act.  | Parameter transmission is active                                                                                                    |

| Error code | Message       | Description                                                                                                    |
|------------|---------------|----------------------------------------------------------------------------------------------------|
| S844       | Process value | Measured value outside the specified range.<br>Measured value outside the specified range.<br>Possible reasons:<br>• Sensor in air<br>• Air cushion in the assembly<br>• Incorrect sensor inflow<br>• Sensor defective<br>Remedy:<br>• Increase process value<br>• Check measuring chain<br>• Change sensor type |
| S910       | Limit switch  | Limit switch energized                                                                                                    |

| Error code | Message      | Description                                                                                                    |
|------------|--------------|----------------------------------------------------------------------------------------------------|
| M126       | Sensor check | Sensor check.<br>Bad electrode status.<br>Possible reasons:<br>• Glass membrane blocked or dry<br>• Junction blocked<br>Remedy:<br>• Clean sensor and regenerate<br>• Replace sensor |

# 10.3 Firmware history

#### Revision history

The firmware version (FW) on the nameplate and in the Operating Instructions indicates the device release: XX.YY.ZZ (example 01.02.01).

XX

Change to main version. No longer compatible. The device and Operating Instructions change.

YY Change to functions and operation. Compatible. The Operating Instructions change.

ZZ Fixes and internal changes. No changes to the Operating Instructions.

| Date    | Firmware version | Changes                                          | Documentation        |
|---------|------------------|--------------------------------------------------|----------------------|
| 09/2011 | 01.01.zz         | Original firmware                                | BA01033C/09/en/01.11 |
| 06/2014 | 02.00.zz         | Limit values for sensors changed                 | BA01033C/09/en/02.14 |
| 12/2019 | 02.01.zz         | Password protection for users amended            | BA01033C/09/en/03.19 |
| 09/2022 | 02.01.zz         | No changes to functions and operation; bug fixes | BA01033C/09/en/04.22 |

# 10.4 Spare parts

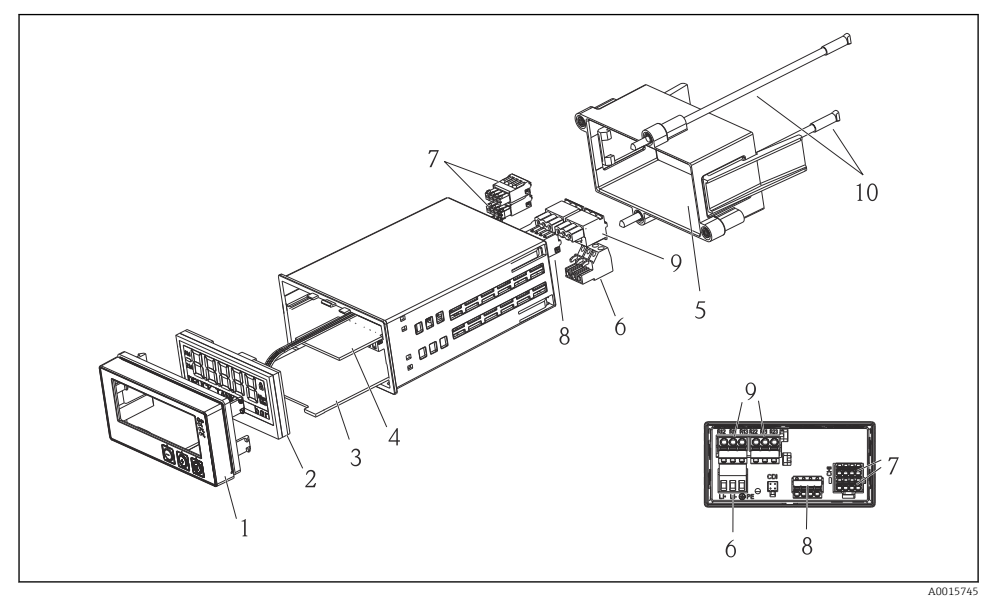

• 4 Spare parts of the device

| Item no. | Description                                                | Order no.  |
|----------|------------------------------------------------------------|------------|
| 1        | Housing front + foil, incl. keyboard CM14, without display | XPM0004-DA |
| 2        | CPU/Display board CM14 DO amperometric                     | XPM0004-CO |
| 3        | Mainboard 24-230VDC/AC, CM14                               | XPM0004-NA |
| 4        | Relay board + 2 limit relays                               | RIA45X-RA  |
| 5        | Fixing frame for housing W07                               | 71069917   |
| 6        | Terminal, 3-pole (power supply)                            | 50078843   |
| 7        | Pluggable terminal, 4-pole (Memosens input)                | 71037350   |
| 8        | Pluggable terminal, 4-pole (current output)                | 71075062   |
| 9        | Pluggable terminal, 3-pole (relay terminal)                | 71037408   |
| 10       | Threaded bar for tube fixing clip 105mm   71081257         |            |

# 10.5 Return

The device must be packed in protective packaging if it is being returned for repair, for example. The original packaging offers the best protection. Repairs must only be carried out by your supplier's service organization.

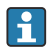

When returning the device for repair, please enclose a note with a description of the error and the application.

# 10.6 Disposal

The device contains electronic components and must therefore be disposed of as electronic waste. Please pay particular attention to the local regulations governing waste disposal in your country.

# 11 Technical data

## 11.1 Input

#### 11.1.1 Measured variables

--> Documentation of the connected sensor

#### 11.1.2 Measuring ranges

--> Documentation of the connected sensor

#### 11.1.3 Input types

Digital sensor inputs, Memosens and Memosens protocol

#### 11.1.4 Cable specification

#### Cable type

Memosens data cable or fixed sensor cable, each with cable end sleeves

#### Cable length

Max. 100 m (330 ft)

## 11.2 Output

#### 11.2.1 Output signal

 $2 \ x \ 0/4$  to  $20 \ mA$  active, potentially isolated from the sensor circuits and from each other

#### 11.2.2 Load

Max. 500 Ω

#### 11.2.3 Linearization/transmission behavior

Linear

#### 11.2.4 Alarm output

The alarm output is designed as an "open collector." In normal operation the alarm output is closed. In the event of a fault (F-fault, device without current) the "open collector" opens.

| Current max. | 200 mA  |
|--------------|---------|
| Voltage max. | 30 V DC |

# 11.3 Current outputs, active

#### 11.3.1 Span

0 to 23 mA

#### 11.3.2 Signal characterization

Linear

#### 11.3.3 Electrical specification

#### **Output voltage**

Max. 24 V

#### 11.3.4 Cable specification

#### Cable type

Recommendation: shielded line

#### **Cross-section**

Max. 1.5 mm<sup>2</sup> (16 AWG)

### 11.4 Relay outputs

#### 11.4.1 Relay types

2 changeover contacts

#### 11.4.2 Relay switching capacity

Max. 3 A24 V DC Max. 3 A253 V AC Min. 100 mW (5 V / 10 mA)

# 11.4.3 Cable specification

#### **Cross-section**

Max. 2.5 mm<sup>2</sup> (14 AWG)

# 11.5 Wiring

#### 11.5.1 Electrical connection

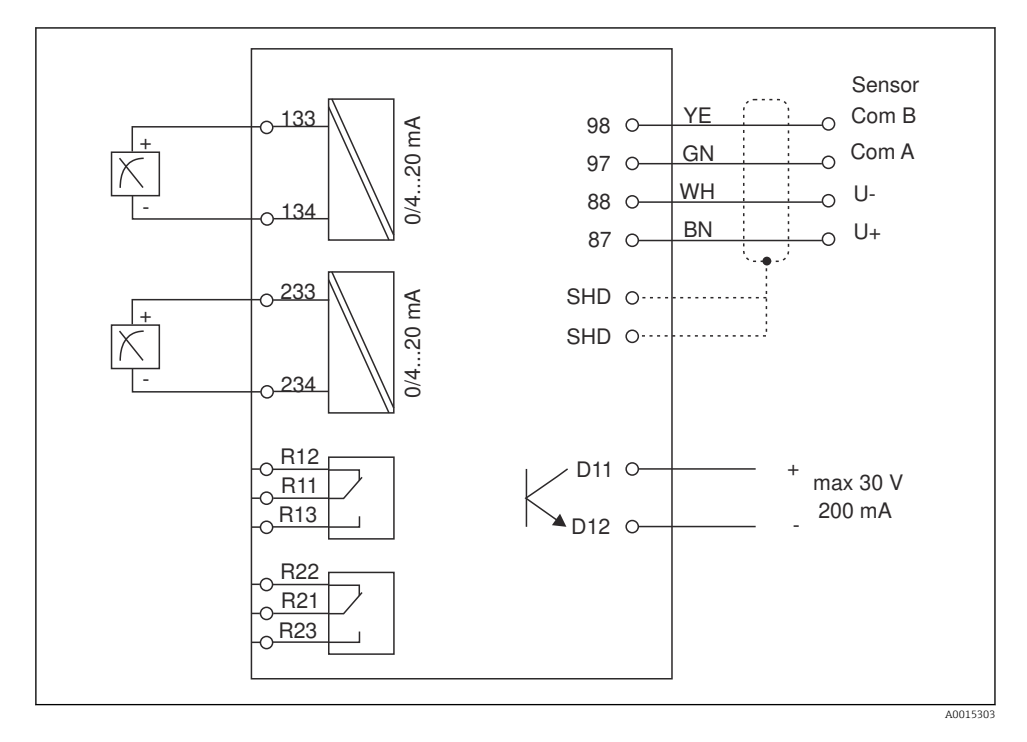

| Connection | Description                                                |  |
|------------|------------------------------------------------------------|--|
| 87         | Terminal for Memosens cable, brown, sensor power supply U+ |  |
| 88         | Terminal for Memosens cable, white, sensor power supply U- |  |
| 97         | Terminal for Memosens cable, green, Com A                  |  |
| 98         | Terminal for Memosens cable, yellow, Com B                 |  |
| SHD        | Terminal for Memosens cable, shield                        |  |
| D11        | Terminal for alarm output, +                               |  |
| D12        | Terminal for alarm output, -                               |  |
| L/+        |                                                            |  |
| N/-        | Terminal for transmitter supply voltage                    |  |
| @ PE       |                                                            |  |
| 133        | Terminal for analog output 1, +                            |  |

| Connection    | Description                     |
|---------------|---------------------------------|
| 134           | Terminal for analog output 1, - |
| 233           | Terminal for analog output 2, + |
| 234           | Terminal for analog output 2, - |
| R11, R12, R13 | Terminal for relay 1            |
| R21, R22, R23 | Terminal for relay 2            |

#### 11.5.2 Supply voltage

Wide range power unit 24 to 230 V AC/DC (-20 % / +10 %) 50/60Hz

- The device does not have a power switch
  - The customer must provide a protected circuit breaker in the vicinity of the device.
  - The circuit breaker must be a switch or power switch, and must be labeled as the circuit breaker for the device.

#### 11.5.3 Power consumption

Max. 13.8 VA / 6.6 W

# 11.6 Performance characteristics

#### 11.6.1 Response time

Current outputs

ĭ

 $t_{90}$  = max. 500 ms for a jump from 0 to 20 mA

#### 11.6.2 Reference temperature

25 °C (77 °F)

#### 11.6.3 Maximum measured error of inputs

--> Documentation of the connected sensor

#### 11.6.4 Resolution of current output

> 13 bit

#### 11.6.5 Repeatability

--> Documentation of the connected sensor

## 11.7 Mounting conditions

### 11.7.1 Installation instructions

#### **Mounting location**

Panel, cutout 92 x 45 mm (3.62 x 1.77 in) Max. panel thickness 26 mm (1 in)

#### Installation position

The orientation is determined by the legibility of the display.

Max. viewing angle range of +/- 45° from the central display axis in every direction.

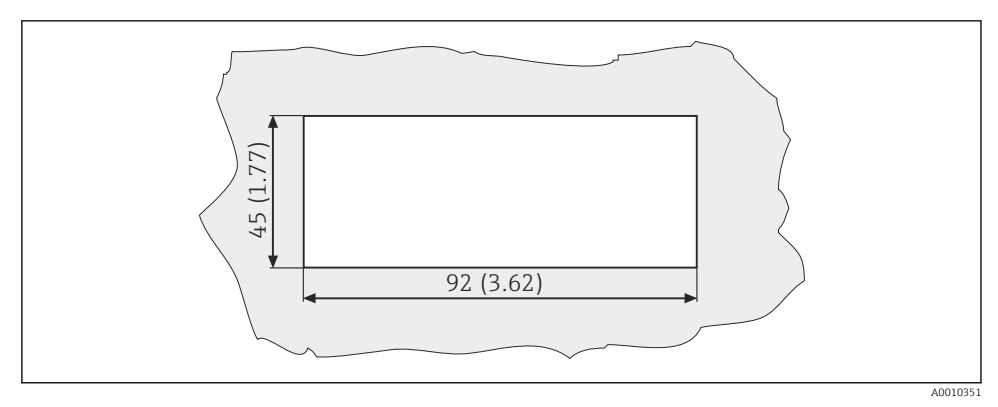

■ 5 Panel cutout, dimensions in mm (in)

### 11.8 Environment

#### 11.8.1 Ambient temperature

-10 to +60 °C (14 to 140 °F)

#### 11.8.2 Storage temperature

-40 to +85 °C (-40 to +185 °F)

#### 11.8.3 Operating altitude

< 2 000 m (6 561 ft) above MSL

#### 11.8.4 Electromagnetic compatibility

Interference emission and interference immunity as per EN 61326-1: class A for industry

#### 11.8.5 Degree of protection

#### Front

Front IP65 / NEMA 4X

#### Casing

IP20 shock protection

#### 11.8.6 Relative humidity

5 to 85 %, non-condensing

# 11.9 Mechanical construction

#### 11.9.1 Dimensions

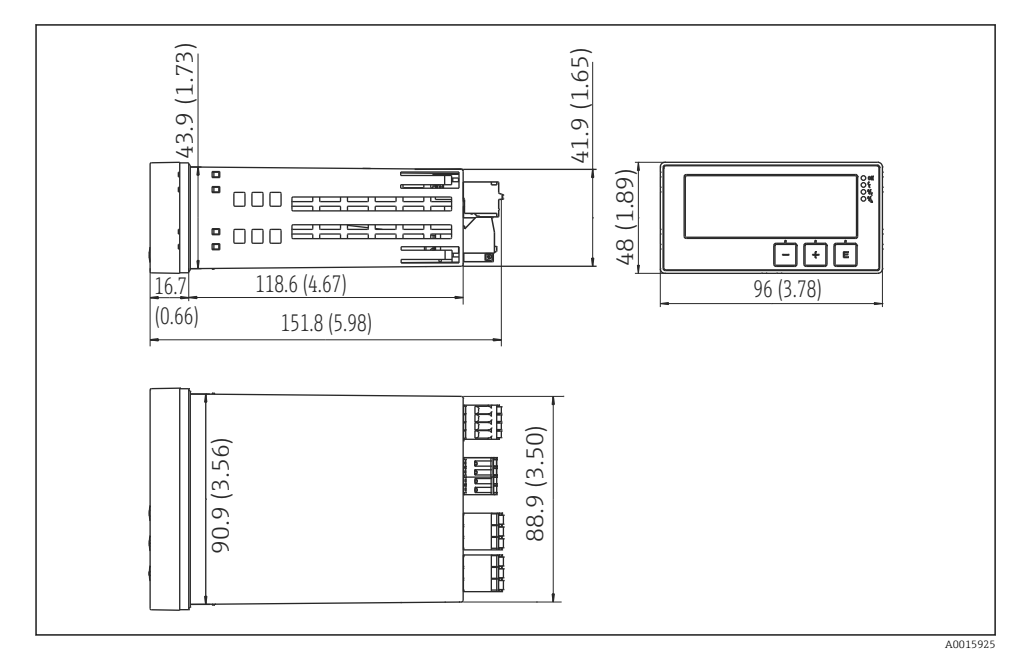

*Dimensions of the transmitter in mm (in)*

#### 11.9.2 Weight

0.3 kg (0.66 lbs)

#### 11.9.3 Materials

Housing, casing: Front foil: Polycarbonate Polyester, UV-resistant

#### 11.9.4 Terminals

Max. 2.5 mm<sup>2</sup> (22-14 AWG; tightening torque 0.4 Nm (3.5 lb in)) line, relay

# 11.10 Display and operating elements

#### 11.10.1 Operating elements

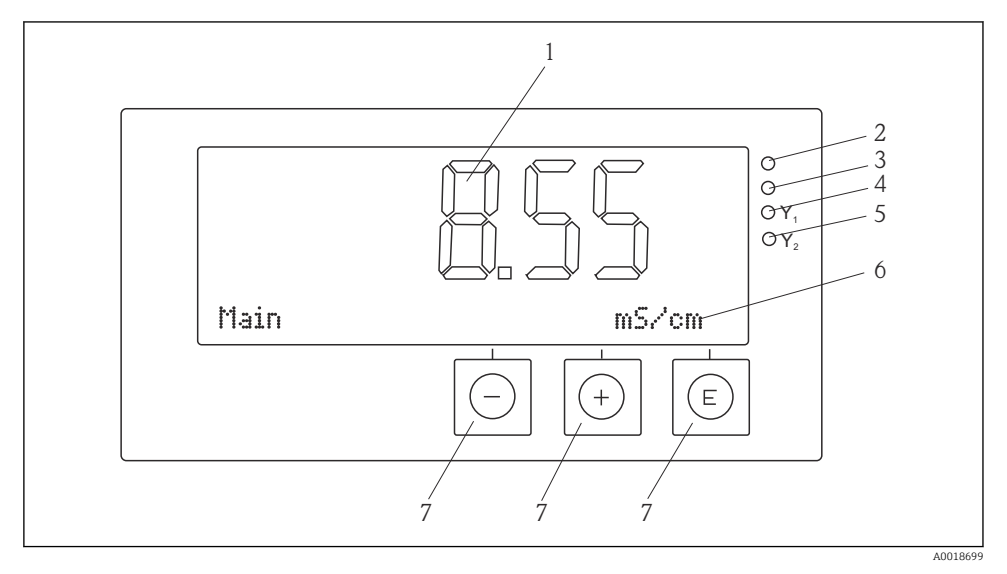

7 Display and operating elements

- 1 LC display for displaying the measured values and configuration data
- 2 Status LED, power supply connected
- 3 Status LED, alarm function
- 4 Status LED for limit switch relay 1
- 5 Status LED for limit switch relay 2
- 6 Dot matrix display for displaying the dimensions and menu items
- 7 Operating keys

## 11.11 Certificates and approvals

#### 11.11.1 C€ mark

#### **Declaration of Conformity**

The product meets the requirements of the harmonized European standards.

As such, it complies with the legal specifications of the EC directives.

The manufacturer confirms successful testing of the product by affixing to it the CE mark.

#### Other standards and guidelines

IEC 60529:

Degrees of protection provided by enclosures (IP code)

• IEC 61010-1: Safety requirements for electrical equipment for measurement, control and laboratory use

# Index

# D

| Device configuration |    |
|----------------------|----|
| Access protection    | 15 |
| Diagnostic messages  | 25 |
| Display symbols      | 13 |
| E                    |    |
| Error messages       | 25 |

# I

| Icons                   |
|-------------------------|
| Display                 |
| Editing mode            |
| Incoming acceptance 6   |
| <b>N</b><br>Nameplate 6 |
| O Operational safety    |

# R

| Relays           | 20  |
|------------------|-----|
| S                |     |
| Staff            |     |
| Requirements     | . 4 |
| Storage          | 7   |
| Т                |     |
| Transportation   | . 7 |
| W                |     |
| Workplace safety | 4   |

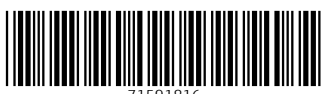

71591816

# www.addresses.endress.com

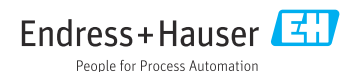